New Faculty Getting Started at SU

Enroll

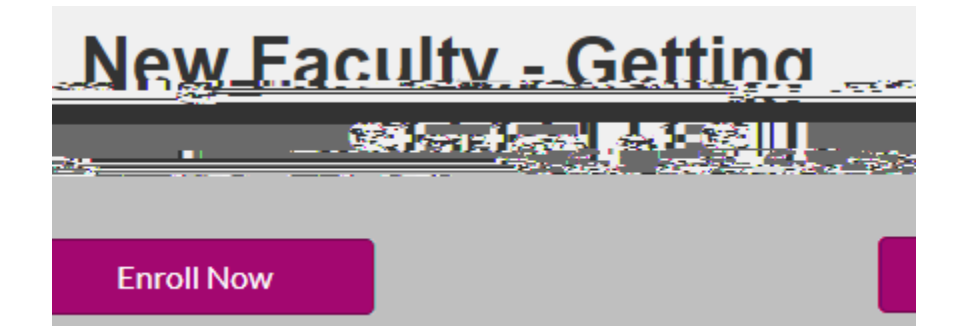

|                       | Alessali (baya as |                                        |                                  |
|-----------------------|-------------------|----------------------------------------|----------------------------------|
| account? Sign in here | Aiready nave an   | Create an Account                      | Q                                |
|                       |                   | eady have an account? Sign in here     | Alr                              |
|                       |                   |                                        |                                  |
| Register New Account  |                   |                                        | Enter Email                      |
|                       |                   | Millowend, ecknowledge that Definition | I Jagese to the Ancentable Upout |

Complete Registration.

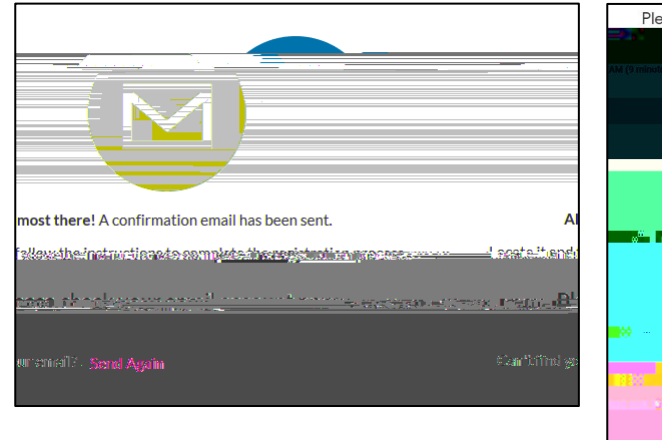

|                                                                                                    | 107 | 1 Her - O |
|----------------------------------------------------------------------------------------------------|-----|-----------|
|                                                                                                    |     |           |
| n ott en                                                                                                    |     |           |
| water and the second second second second second second second second second second second second second second                                                                                                    |     |           |
|                                                                                                    |     |           |
|                                                                                                    |     |           |
|                                                                                                    |     |           |
|                                                                                                    |     |           |
|                                                                                                    |     |           |
|                                                                                                    |     |           |
|                                                                                                    |     |           |
|                                                                                                    |     |           |
| ■<br>No i i i i i i i i i i i i i i i i i i i                                                                                                    |     |           |
| Ne Halle Johnson<br>Xalandari Secara                                                                                                    |     |           |
| Ne la seconda de la seconda de |     |           |
|                                                                                                    |     |           |

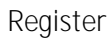

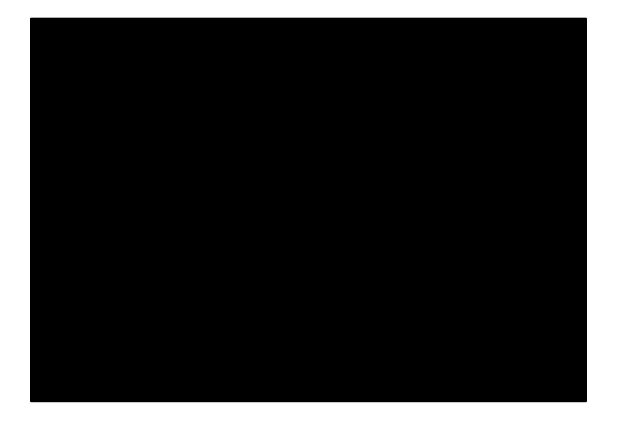

Go To Course

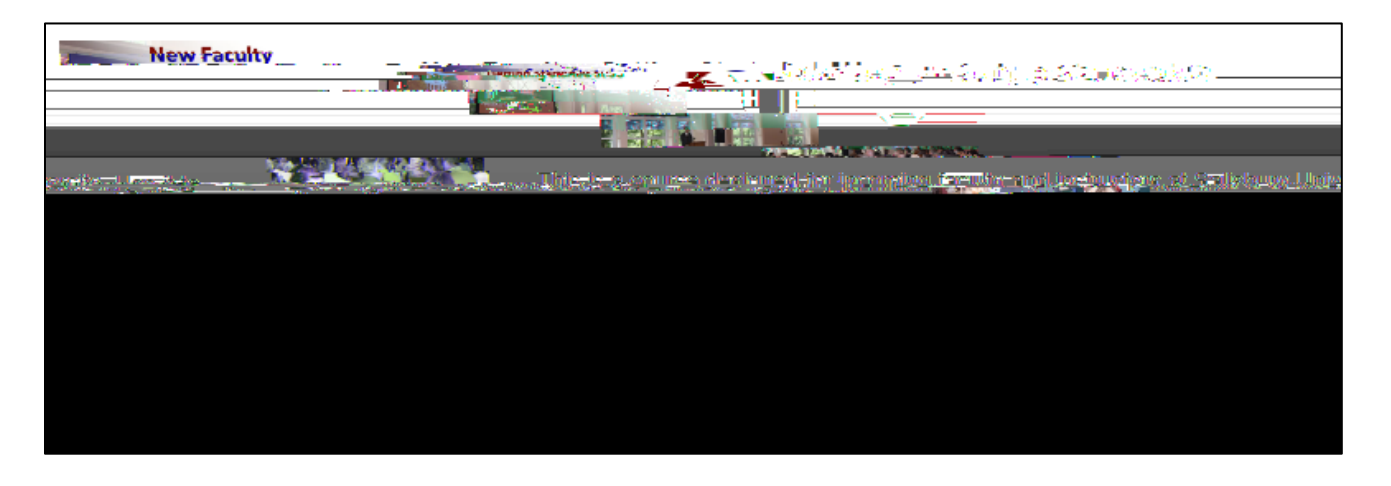